# Gestión de Acer ePower

La gestión de Acer ePower es una herramienta que le proporciona un medio fácil, fiable y seguro de seleccionar el plan energético que equilibra su necesidad de contar con una batería durante largo tiempo con la energía de procesado.

### Uso de la Gestión de Acer ePower

Puede iniciar la gestión de Acer ePower de varias maneras:

- En el menú Inicio, vaya a Inicio >(Todos) los programas > Tecnología de refuerzo > Gestión de Acer ePower.
- Pulse el icono Tecnología de refuerzo en el escritorio o pulse la tecla < C > para iniciar la interfaz de usuario de Tecnología de refuerzo. Seleccione el icono de Gestión de Acer ePower.

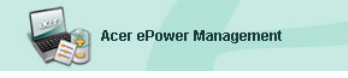

Esto hará que se abra la página principal de la Gestión de Acer ePower.

| er ePower Management                                                                                  | logy                                                                                                    | Ac                       | dvanced Help                                            |
|----------------------------------------------------------------------------------------------------|----------------------------------------------------------------------------------------------------|--------------------------|---------------------------------------------------------|
| AC Maximum Performance                                                                                | Remaining Battery Life                                                                                        | <b>(</b>                 | 100%                                                    |
| C Entertainment<br>Presentation<br>Word Processing<br>Maximum Battery Life<br>Create Power Scheme     | CPU Speed<br>LCD Brightness<br>Turn Off Monitor<br>Turn Off Hard Disk<br>System Standby<br>System Hibernation |                          | Maximum<br>100%<br>Never<br>Never<br>5 hours<br>6 hours |
| Current Power Status  Bates Remaining: 10:1002 Bates Life 'Shours Bates Life 'Hibernation'' ~ 69 days | Bluetooth<br>CardBus<br>LAN<br>Firewire (IEEE 1394)                                                           | Cif<br>Cin<br>Cif<br>Cif |                                                         |
|                                                                                                    | ОК                                                                                                    | Cancel                   | Apply                                                   |

### Página principal de la Gestión de Acer ePower

En la página principal de la gestión de Acer ePower podrá seleccionar el plan energético que mejor se adapte a sus necesidades o crear uno propio. También puede ajustar temporalmente el plan energético actual si lo necesitara.

Puede ajustar los valores siguientes:

| Remaining Battery Life |   | <b>b</b> |    |  |  |   |    |   |   | 100% |    |   |   |   |   | 6 |         |
|------------------------|---|----------|----|--|--|---|----|---|---|------|----|---|---|---|---|---|---------|
| CPU Speed              | - | _        |    |  |  |   |    |   |   |      |    |   | _ |   | - | 7 | Maximum |
| LCD Brightness         | - |          | 1  |  |  | 1 |    |   |   |      | ĩ  | 1 |   |   | - | 7 | 100%    |
| Turn Off Monitor       | - |          | 7  |  |  | 7 |    |   | 1 |      | r. | 1 |   | Ŷ | - | 7 | Never   |
| Turn Off Hard Disk     | - |          | į. |  |  | 1 | i. | , | ĩ |      |    |   |   | i | - | 7 | Never   |
| System Standby         | - |          | i  |  |  | 2 |    |   | 1 | 1    | i  | 1 |   | , | Q |   | 5 hours |
| System Hibernation     | - | ,        |    |  |  |   |    |   |   |      |    |   | , |   | Ģ |   | 6 hours |

- Velocidad de la CPU --- si selecciona una velocidad baja, aumentará la duración de la batería.
- Brillo de LCD un brillo más bajo aumentará la duración de la batería.
- Apagado del monitor seleccione cuánto tiempo desea esperar antes de que se apague la pantalla LCD.
- Apagado del disco duro seleccione cuánto tiempo desea esperar antes de que se apague el disco duro.
- Parada del sistema define cuánto tiempo permanece inactivo el sistema antes de cambiar al modo Parada.
- Hibernación del sistema define cuánto tiempo permanece inactivo el sistema antes de cambiar al modo Hibernación.

También aumentará la duración de la batería si apaga los dispositivos siguientes cuando no los necesite:

| Wireless LAN         | On  |
|----------------------|-----|
| Bluetooth            | On  |
| CardBus              | Off |
| LAN                  | On  |
| Firewire (IEEE 1394) | Off |

- LAN inalámbrico
- Bluetooth
- Cardbus (Ranura de tarjeta para PC)
- LAN
- FireWire (IEEE 1394)

#### Estado de la batería actual

Debajo de los planes energéticos, en el lado izquierdo de la página, puede ver el estado de la batería actual. Le informará del nivel de carga de la batería y de la duración de la batería estimada en los modos Hibernación y Parada.

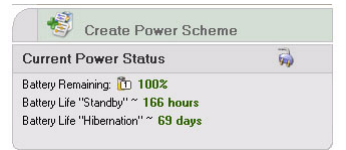

### Definición de un nuevo plan energético

Para definir un nuevo plan energético:

Paso 1: Seleccione "Crear Plan Energético" en la página principal.

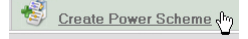

- Paso 2: Introduzca un nombre descriptivo para el nuevo plan.
- Paso 3: Seleccione un plan energético predefinido que sirva como plantilla.
- Paso 4: Elija si el nuevo plan debe usarse en modo (de batería) CA o CD.
- Paso 5: Elija los ajustes de energía que necesite.
- Paso 6: Pulse Aceptar

| Power Scheme Name    | Park                |              |
|----------------------|---------------------|--------------|
| Profile Template     | Maximum Perform     | ance         |
| Use for              | O AC Mode           | Battery Mode |
| Power Options        |                     |              |
| CPU Speed            |                     | J Maximu     |
| LCD Brightness       |                     | <b>100 z</b> |
| Turn Off Monitor     |                     | Never        |
| Turn Off Hard Disk   | a an an an an an an | Never        |
| System Standby       |                     | 5 hours      |
| System Hibernation   |                     |              |
| Wireless LAN         | On                  |              |
| Bluetooth            | 011                 |              |
| CardBus              | On                  |              |
| LAN                  | On                  |              |
| Firewire (IEEE 1394) | On                  |              |

El nuevo plan se mostrará en la página principal debajo de los planes energéticos predefinidos.Pulse con el botón derecho del ratón el icono del nuevo plan para borrarlo o cambiar su nombre.

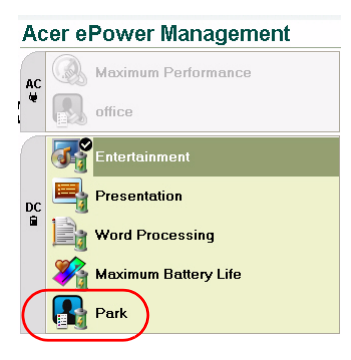

# Cambio de planes energéticos

Si se muda a un lugar nuevo o si necesita realizar una presentación, puede seleccionar un plan energético diferente en la página principal, o pulsando con el botón de la derecha del ratón sobre el icono de Gestión de Acer ePower en la barra de sistema.

Si pulsa el botón de la derecha del ratón sobre el icono en la barra de sistema aparecerá un menú con los planes energéticos disponibles para el modo actual (CA o CD). Pulse sobre el plan deseado para activarlo.

## Ajustes avanzados

Pulse el icono **Ajustes avanzado**s en la esquina superior derecha de la página principal para abrir el cuadro de diálogo de los Ajustes avanzados. Aquí puede definir una variedad de acciones que su ordenador puede llevar a cabo.

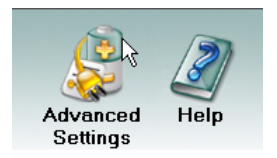

### Alarma

Seleccione esta opción para definir cómo y cuándo se le advertirá de que la batería tiene poca carga. Puede elegir en qué nivel se le avisará y definir la acción (si la hubiera) que desea que el ordenador lleve a cabo.

| er ePower Management                      |                               |
|-------------------------------------------|-------------------------------|
| Advanced Settings                         |                               |
| Alarm Load Defaults Pow                   | ver Button and Password About |
| Enable Action for Low Batt                | ery                           |
| Alarm Level                               | - 0%                          |
| Notification Method                       | Sound                         |
| Action after Alarm                        | Stand By                      |
| Run Program                               | Enable Configure              |
| Enable Action for Critical B              | lattery                       |
| Action for Childal Battery<br>Alarm Level | - 3%                          |
| Notification Method                       | Sound                         |
| Action after Alarm                        | Stand By                      |
| Run Program                               | Enable Configure              |
|                                           |                               |
|                                           | OK Cancel Apply               |

También puede definir una alarma de nivel de carga de batería crítico y si el sistema debe pasar al modo Parada o Hibernación.

### Cargar valores predefinidos

Mediante esta opción puede devolver la Gestión de Acer ePower a su estado predefinido en fábrica.

| Acer ePower Management                                                                                                    |   |
|----------------------------------------------------------------------------------------------------|---|
| Advanced Settings                                                                                                    |   |
| Alarm Load Defaults Power Button and Password About                                                                                                    |   |
| -Load Defaults<br>This function loads default settings, including pre-define power schemes, alarm<br>settings, power button settings and password options. |   |
| Load                                                                                                    | 0 |
|                                                                                                    |   |
|                                                                                                    |   |
|                                                                                                    |   |
|                                                                                                    |   |

#### Botón de encendido/apagado y contraseña

Utilice esta función para definir cómo reaccionará su PC a:

- Cuando se cierre la cubierta si cambia a modo Parada o Hibernación no si no realiza ninguna acción.
- Cuando se pulsa el botón de encendido/apagado si se apaga, se pasa a los modos de Parada o Hibernación, no lleva a cabo ninguna acción o pregunta qué hacer.

 Cuando se pulsa el botón dormir – si se apaga, se pasa a los modos de Parada o Hibernación, no lleva a cabo ninguna acción o pregunta qué hacer.

| Jarm      | Load Defaults                                              | Power Button a                                              | nd Password About                                                       |        |
|-----------|------------------------------------------------------------|-------------------------------------------------------------|-------------------------------------------------------------------------|--------|
| Pow       | er Button                                                  |                                                             |                                                                         |        |
| Wł        | nen I close the lid                                        |                                                             | Stend By                                                                | ~      |
| W         | nen I press the pow                                        | er button                                                   | Shut Down                                                               | ~      |
| Wł        | nen I press the slee                                       | p button                                                    | Stand By                                                                |        |
| Fo<br>ret | r enhanced system<br>uming from system<br>Enable Prompt fo | i security, you will be<br>Standby or Hiberne<br>r Password | e prompted for your password whe<br>tion mode, if the option is enabled | n<br>L |
|           |                                                            |                                                             |                                                                         |        |
|           |                                                            |                                                             |                                                                         |        |
|           |                                                            |                                                             |                                                                         | -      |

También puede seleccionar una contraseña necesaria para volver del modo Parada o Hibernación y proteger sus datos contra el acceso de personas no autorizadas.

### Acerca de

En esta opción puede ver la información de copyright y venta de la Gestión de Acer ePower.

| Acer ePower Management                                    |   |
|-----------------------------------------------------------|---|
| Advanced Settings                                         |   |
| Alarm Load Defaults Power Button and Password About       |   |
|                                                           | 1 |
| About                                                     |   |
| Acer ePower Management Utility Standard Version 1.6.0.267 |   |
| Copyright 2004 Acer Inc.                                  |   |
| All rights reserved.                                      |   |
|                                                           |   |
|                                                           |   |
|                                                           |   |
|                                                           |   |
|                                                           |   |
|                                                           |   |
|                                                           |   |
|                                                           |   |
|                                                           |   |
|                                                           |   |